## **Azure Passcode Redemption Process**

1. Open a browser and navigate to: <u>www.microsoftazurepass.com</u>

It is recommended you close all browsers and open a new In-Private Browser session. Other log-ins can persist and cause errors during the activation step.

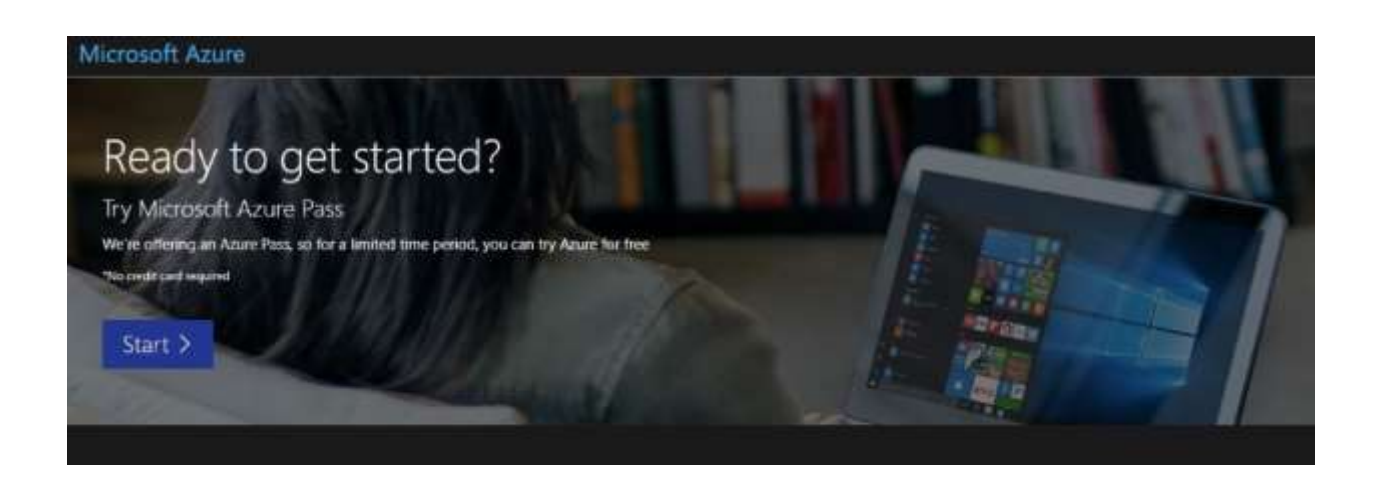

- 2. Click the start button to get started.
- 3. You need to enter your Microsoft email id (For e.g. xyz@outlook.com or xyz@hotmail.com ) and click "Next". \*No corporate email ids can be used to Sign in\*

If you don't have any Microsoft email id created before then click on "Create one". Create your Microsoft account and then click "Next".

| Microsoft                  |                                                                                                    |
|----------------------------|----------------------------------------------------------------------------------------------------|
| Sign in                    | A CONTRACTOR OF A CONTRACTOR OF A CONTRACTOR OF A CONTRACTOR OF A CONTRACTOR OF A CONTRACTOR OF A CONTRACTOR OF |
| Email, phone, or Skype     |                                                                                                    |
| No account? Create oner    | 2.2 2.2.2.2.2                                                                                                   |
| Can't access your account? | A Constant of the                                                                                               |
| Sign-in options            |                                                                                                    |
| N                          | ext She and a start                                                                                             |

4. Click "Confirm" if the correct email address is listed.

| The following        | Microsoft Account             | will be used f      | or Azure Pass:          |             |  |
|----------------------|-------------------------------|---------------------|-------------------------|-------------|--|
| Given name:          |                               |                     |                         |             |  |
| Sumame:              |                               |                     |                         |             |  |
| Microsoft Email:     | @live.com                     |                     |                         |             |  |
| If the above email a | ddress is incorrect, please 🗤 | n but and redeem us | ing the correct Microso | oft Account |  |
|                      |                               |                     |                         |             |  |
| Confirm Mi           | crosoft Account >             |                     |                         |             |  |
|                      |                               |                     |                         |             |  |
|                      |                               |                     |                         |             |  |
|                      |                               |                     |                         |             |  |

5. Enter your promo code in the Promo code box and click "Claim Promo Code".

| Microsoft Azure       | ni -                                    |                          |                   |        |  |
|-----------------------|-----------------------------------------|--------------------------|-------------------|--------|--|
|                       |                                         |                          |                   |        |  |
| The following         | Microsoft Account will be               | used for Azure           | Pass:             |        |  |
| Given name:           |                                         |                          |                   |        |  |
| Surname:              |                                         |                          |                   |        |  |
| Microsoft Ernail:     | Blive.com                               |                          |                   |        |  |
| If the above email ad | dress is incorrect, please sign out and | redeem using the correct | Microsoft Account |        |  |
|                       |                                         |                          |                   |        |  |
| Enter Promo code:     |                                         |                          |                   | <br>i. |  |
| Enter promo code      |                                         |                          |                   |        |  |
| Plate Paren           | a man                                   |                          |                   |        |  |
| Claim Promo           | o Code                                  |                          |                   |        |  |
|                       |                                         |                          |                   |        |  |
|                       |                                         |                          |                   |        |  |
| © 2019 Microsoft      |                                         |                          |                   |        |  |
|                       |                                         |                          |                   |        |  |

6. It may take up to 5 minutes to process the redemption.